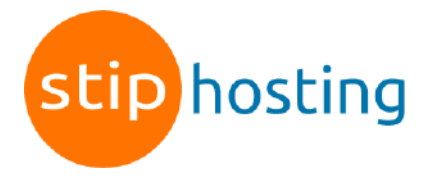

## E-mail instellen op een iPhone of iPAD

- 1. Ga naar Instellingen > Mail > Accounts.
- 2. Kies *Nieuwe account*.
- 3. Kies Anders.
- 4. Kies Voeg mailaccount toe.
- 5. Voer je naam in.
- 6. Voer het e-mailadres en het wachtwoord van het e-mailadres in. Voer een naam in voor het account en druk op *Volgende*.

| 09:41                |                   | ·III 🗢 🗖                |  |
|----------------------|-------------------|-------------------------|--|
| Annuleer             | Nieuw             | Volgende                |  |
| Naam                 | John Appleseed    |                         |  |
| E-mail               | j.appleseed@examp | j.appleseed@example.com |  |
| Wachtwo              | oord              |                         |  |
| Beschrijving Example |                   |                         |  |
|                      |                   |                         |  |
|                      |                   |                         |  |
|                      |                   |                         |  |
|                      |                   |                         |  |

- 7. Selecteer IMAP.
- 8. Voer de gegevens in voor *Server inkomende post* en *Server uitgaande post*. Bij beide is de *Hostnaam* mail.jedomeinnaam.nl (vervang jedomeinnaam.nl door je domeinnaam).

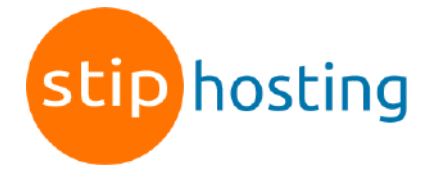

De Gebruikersnaam is het e-mailadres.

- 9. Druk op Bewaar.
- 10. Kies het account dat je net hebt toegevoegd.
- 11. Kies nogmaals je account om de instellingen te openen.
- 12. Kies Geavanceerd, onderaan het scherm.
- 13. Controleer of de instellingen juist zijn (zie onderstaande tabel).

Alle instellingen op een rijtje:

| Gebruikersnaam                 | Je e-mailadres                     |
|--------------------------------|------------------------------------|
| Wachtwoord                     | Het wachtwoord van het e-mailadres |
| Protocol                       | IMAP                               |
| Inkomende server               | mail.jedomeinnaam.nl               |
| Poort inkomende server met SSL | 993                                |
| Uitgaande server               | mail.jedomeinnaam.nl               |
| Poort uitgaande server met SSL | 465                                |
| Authenticatie                  | Ja, wachtwoord                     |

Deze handleiding is voor het laatst bijgewerkt op 2 november 2022.